## **INSTRUKCJA PIERWSZEGO LOGOWANIA DO USŁUGI OFFICE 365**

- 1. Zaloguj się do e-dziennika VULCAN.
- 2. Pozyskaj login i hasło do usługi Office365:
  - a. przejdź do zakładki Dziennik

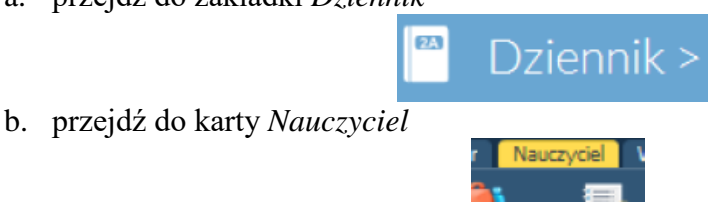

c. kliknij ostatni przyciski po prawej stronie Office365

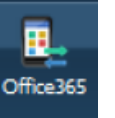

d. znajdziesz tu swój login i hasło pierwszego logowania

| Office365 Dane                 | logowania               |
|--------------------------------|-------------------------|
| Login do Office<br>365:        | @spswiatniki.sobotka.pl |
| Hasło pierwszego<br>logowania: |                         |
| Kliknij tutaj aby              | dowiedzieć sie wiecej   |

Login to zwykle pierwsza litera imienia i nazwisko, następnie @spswiatniki.sobotka.pl

Hasło to kombinacja liter i liczb (wielkość liter ma znaczenie).

Jeśli w e-dzienniku nie wyświetla się hasło pierwszego logowania lub jest nieaktualne, skontaktuj się przez wiadomość w e-dzienniku z Administratorem (Marta Pacholec-Grzyb).

- 3. Otwórz przeglądarkę i wpisz adres http://portal.office.com/
- 4. W polu Zaloguj wpisz swój login.

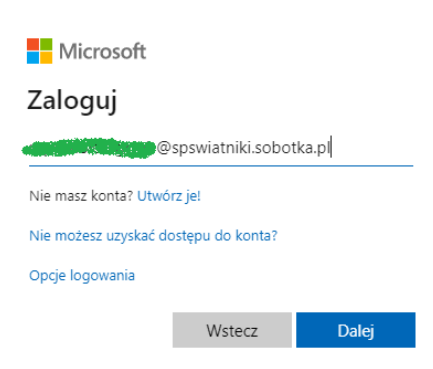

- 5. Kliknij przycisk Dalej.
- 6. W polu Wprowadź hasło wpisz hasło pierwszego logowania.

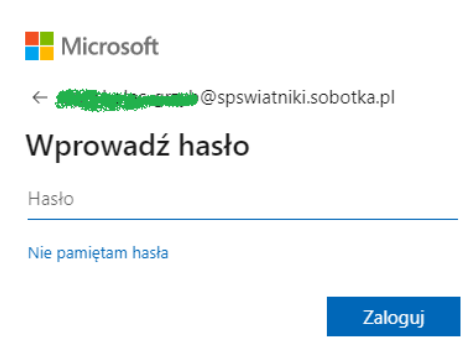

7. Kliknij przycisk Zaloguj.

- 8. Hasło jest hasłem jednorazowym, dostępnym i aktywnym do czasu pierwszego logowania do usługi Office 365. Po pierwszym zalogowaniu, hasło należy zmienić na nowe, własne.
- 9. W polu *Bieżące hasło* wpisujemy hasło pierwszego logowania (z e-dziennika)
- 10. W polu *Nowe hasło* wpisujemy hasło wymyślone przez siebie (musi zawierać przynajmniej 8 znaków: liczby, litery małe i wielkie i znak specjalny). Bardzo proszę hasło <u>ZAPAMIETAĆ</u> lub go sobie zapisać, bo jego odzyskanie będzie trudne.
- 11. W polu Potwierdź hasło wpisujemy ponownie hasło wymyślone przez siebie

|                                                     | @spswiatniki.sobotka.p                      |
|-----------------------------------------------------|---------------------------------------------|
| Zaktualizuj has                                     | ło                                          |
| Musisz zaktualizować ha<br>pierwszy raz lub Twoje h | sło, ponieważ logujesz się<br>asło wygasło. |
| Bieżące hasło                                       |                                             |
| Nowe hasło                                          |                                             |
| Potwierdź hasło                                     |                                             |

- 12. Kliknij przycisk Zaloguj.
- 13. Przeglądarka zapyta nas czy chcemy być stale zalogowani. Dla względów bezpieczeństwa zalecam wybrać nie.

| ← Microsoft<br>← movement @zspswiatniki.onmicrosoft.com                      |
|------------------------------------------------------------------------------|
| Chcesz, aby Cię nie<br>wylogowywać?                                          |
| Jeśli wybierzesz przycisk Tak, zobaczysz mniej<br>monitów o zalogowanie się. |
| □ Nie pokazuj ponownie                                                       |
| Nie Tak                                                                      |

14. Po zalogowaniu pojawi się krótki przewodnik po usłudze. Oglądamy kolejne slajdy lub zamykamy przewodnik . Następnie pojawią się dostępne usługi.

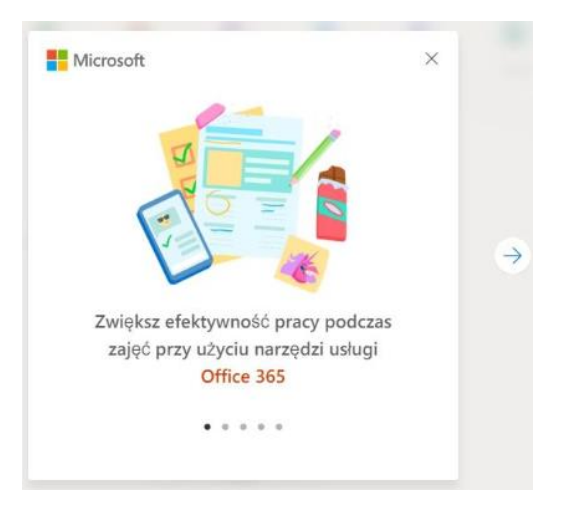

| Good even    | ning,    |             |       |       |            |         |            |             |      | nstall Office 🖂 |
|--------------|----------|-------------|-------|-------|------------|---------|------------|-------------|------|-----------------|
| +            | <b>D</b> | •           | W     | ×     |            | N       | 4          | <b>u</b> ji | s    | $\rightarrow$   |
| Start new    | Outlook  | OneDrive    | Word  | Excel | PowerPoint | OneNote | SharePoint | Teams       | Sway | All apps        |
| Recent Pinne | d Shared | with me Dis | cover |       |            |         |            |             |      |                 |

- 15. Nagranie z webinarium Nowej Ery "Jak nauczać zdalnie z podręczników Nowej Ery wykorzystując Teams Office 365" <u>https://www.youtube.com/watch?v=fqFkfQmXjXY</u>
- 16. Microsoft Teams w szkole | Webinar | Akademia Aplikacji https://www.youtube.com/watch?v=kuOpObMit\_s
- 17. Nagranie z webinarium Nowej Ery "Narzędzia wspierające pracę nauczyciela w czasie nauki zdalnej" <u>https://www.youtube.com/watch?v=1skcxpwqeqk&feature=youtu.be</u>
- 18. Praca zdalna w Microsoft Teams | Webinar | Akademia Aplikacji i Legalna Marta https://www.youtube.com/watch?v=uuBFRm-XyWA
- 19. Pliki w Microsoft Teams | Webinar | Akademia Aplikacji i Legalna Marta https://www.youtube.com/watch?v=4uZKb8BkMSw
- 20. 10 funkcji, które warto znać w Office 365 | Webinar | Akademia Aplikacji i Legalna Marta <u>https://www.youtube.com/watch?v=Y4o1uxBKkZg</u>

## ZMIANA JĘZYKA

1. Klikamy przycisk Settings (Ustawienia) w prawym górnym roku ekranu.

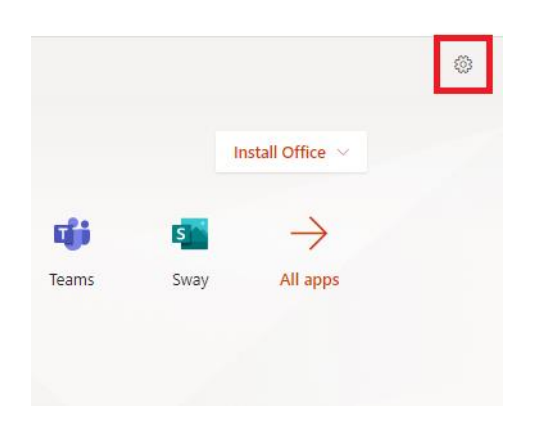

2. W zakładce Settings klikamy Change your language

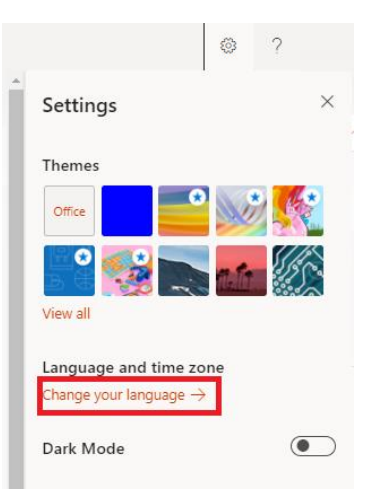

3. W nowym oknie Settings&Privacy klikamy ołówek znajdujący się obok nazwy języka.

| Settings & Privacy                                                                        |   |  |  |  |
|-------------------------------------------------------------------------------------------|---|--|--|--|
| Language & Region (preview) Privacy                                                       |   |  |  |  |
| Language                                                                                  |   |  |  |  |
| <b>Display Language</b><br>M365 websites will display menus and buttons in this language. |   |  |  |  |
| English (United Kingdom)                                                                  | Ø |  |  |  |
| Preferred Languages<br>Languages you understand and use to create and consume content     |   |  |  |  |
| English (United Kingdom)                                                                  | : |  |  |  |
| Add a language                                                                            |   |  |  |  |

4. W zakładce Language wybieramy z listy Polski(Polska) i klikamy Select.

| Language               |        |        |
|------------------------|--------|--------|
| Search                 |        |        |
| ଓଡ଼ିଆ (ଭାରତ)           |        | ^      |
| پنجابی (عربی, پاکستان) |        |        |
| ਪੰਜਾਬੀ (ਭਾਰਤ)          |        |        |
| Polski (Polska)        |        |        |
| Prs (Afghanistan)      |        | - 1    |
| Português (Brasil)     |        |        |
| Português (Portugal)   |        | ~      |
|                        |        |        |
|                        | Select | Cancel |

5. W kolejnym oknie klikamy OK.

Your display language will be changed to Polski (Polska)

| OK | Previous |
|----|----------|

6. Do pełnej zmiany języka należy się wylogować i zalogować ponownie.

Twój język wyświetlania został zmieniony na Polski (Polska)

Musimy Cię wylogować, aby w pełni zastosować nowy język. Kontynuować?

Tak, wyloguj teraz Nie, wyloguj później

7. Zmiana języka trwa czasem do 24 godzin.